# DC5M-AP 5位數微電腦型盤面式控制電錶(指撥開關設定型) 操作手冊

#### 顯示面板與指示燈說明

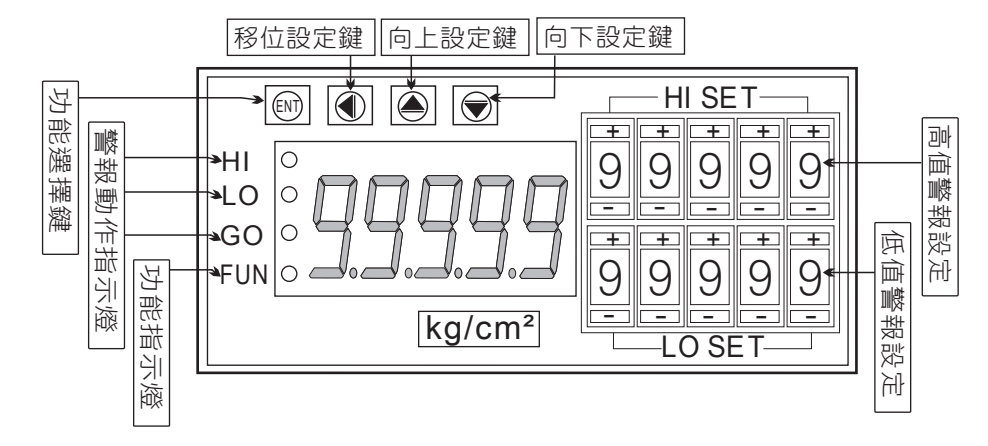

| 按鍵名稱             | 按鍵符號       | 按鍵説明                                                             |
|------------------|------------|------------------------------------------------------------------|
| 進入參數<br>設定按鍵     | ENT        | 1.正常顯示值時,按此鍵進入參數設定群組<br>2.在參數設定百時,執行修改數值的儲存並進入下一參數百              |
| 向左移位按鍵           | ٢          | 1.設定頁代號及顯示資料會交替顯示,如需修改可按此鍵可進<br>入設定程序<br>2.在參數設定頁時,執行修改數值的向左循環移位 |
| 顯示值調整及<br>向上遞增按鍵 | ۲          | 1.正常顯示值時,進入顯示值"SPAN"之調整<br>2.在參數設定頁時,執行修改數值的向上遞增                 |
| 向下遞減按鍵           | $\bigcirc$ | 1.在參數設定頁時,執行修改數值的向下遞減                                            |
| 複合鍵功能說明          | ۵ + 🐑      | 1.在參數設定頁時,同時按下圖+會 鍵即返回正常顯示值,<br>但在參數設定頁時該修正資料將會遺失,並不會儲存。         |

#### ※1.以下操作流程畫面皆為(設定頁代號),而可供修改之(設定值)會與 (設定頁代號)交替閃爍

- 2.修改(設定值)皆以, 左移按鍵(④), 遞增按鍵(④), 遞減按鍵(●)修改並於 修改完成後務必按進入參數設定鍵(☞)始能完成儲存
- 3.若有修改通關密碼則務必牢記,否則以後無法再度進入(參數設定)
- 4.無論在任何畫面下同時按 **遞增按鍵(**▲), **遞減按鍵**(♥) 或經過**2分鐘**後 即可返回正常顯示畫面

#### 設定畫面操作流程及顯示

| Power ON                                                                                                    | 顯示畫面定義           | 修改參數及流程説明                                                          | 預設值   |
|----------------------------------------------------------------------------------------------------|------------------|--------------------------------------------------------------------|-------|
|                                                                                                    |                  | 顯示值:"ZERO"與"SPAN"之調整                                               |       |
| ┌→ 12345                                                                                                    | 正常顯示值            | 正常輸入應有的顯示值                                                         |       |
| belief belief b | 顯示值<br>(dZERO)調整 | 輸入最低值, 以④ ♥鍵調整最低顯示值<br>按()鍵進入最高顯示值調整頁<br>註: 最低顯示值有誤差時, 用DZERO作細部調整 | 00000 |
| dSPRn<br><sub>BENT</sub>                                                                                                    | 顯示值<br>(dSPAN)調整 | 輸入最高值, 以▲ ⑦鍵調整最高顯示值<br>按()鍵返回正常顯示值<br>註: 最高顯示值有誤差時, 用DSPAN作細部調整    | 00000 |

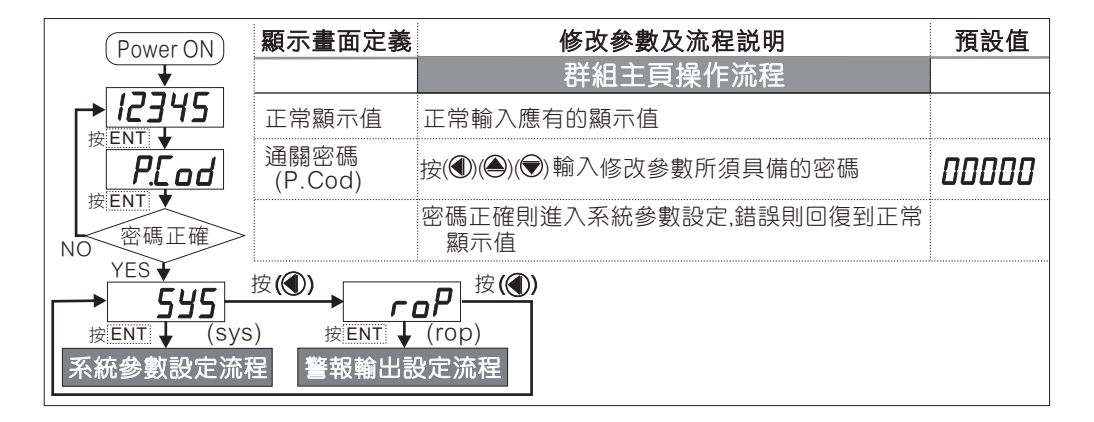

### 正常畫面操作流程及顯示

|          | 顯示畫面定義                      | 修改參數及流程説明                                                                      | 預設值        |
|----------|-----------------------------|--------------------------------------------------------------------------------|------------|
|          |                             | 系統參數設定流程                                                                       |            |
|          | 小數點位數<br>(dp)               | 按(ඁඁඁ●)(♥) 可決定小數點位置 "0.","1.","2.","3.","4."(位數<br>按()鍵進入最小顯示值調整頁              | ) <b>D</b> |
| by ENT ↓ | 最小顯示值<br>設定(dSPL)           | 按(❶)(●)(♥) 可調整最小顯示值(-19999~99999)<br>按(☞)鍵進入最大顯示值調整頁                           | 00000      |
|          | 最大顯示值<br>設定(dSPH)           | 按(●)(●)(●) 可調整最大顯示值(-19999~99999)<br>按(硘)鍵進入顯示平均次數值調整頁                         | 99999      |
|          | 顯示值平均次<br>數設定(AVG           | 按(④)(▲)(●) 可設定顯示值的平均次數(1~99)<br>按(硘)鍵進入顯示值遮蔽頁                                  | 01         |
| bent ↓   | 顯示值低值<br>遮蔽(LCUT)           | 按(●)(●)(●)(●)輸入顯示值低值遮蔽區(0~99)<br>按(●)鍵進入顯示值遮蔽頁<br>註:顯示值小於些設定則顯示值為0.LCUT設定0功能關閉 | 00         |
|          | 更改通關密碼<br>(Code)            | 按(❶)(●)(●) 可設定自己慣用的密碼(0~19999)<br>按(硘)鍵進入面板設定鎖設定頁                              | 00000      |
|          | 面板按鍵鎖定<br><sub>(LOCK)</sub> | 按(●)(●) 設定面板按鍵鎖定<br>NO(全不鎖) ,YES("ENT"不鎖 , 其它全鎖)<br>按(●)鍵返回系統參數設定群組SYS         | סח         |

|                        |                                          | 警報輸出設定流程                                                                        |     |
|------------------------|------------------------------------------|---------------------------------------------------------------------------------|-----|
|                        | 警報動作設定<br>主頁(rop)                        | 此為選項功能;有警報輸出功能才需設定此流程                                                           |     |
| ACE I<br>RCE2          | 警報1 勝勝<br>(ACT1) 勝勝<br>管報2 市<br>(ACT2) 向 | 按()(●)設定警報點是 ≧(Hi) 或 <(Lo) 顯示值時<br>警報(Relay)動作<br>每完成一點設定按(ENT)會進入下一設定點         | H,  |
|                        | 磁滞1<br>(HYS1)<br>磁滞2<br>(HYS2)<br>縦      | 按(❶)(●)(●)鍵輸入警報1比較磁滞(0~999)<br>每完成一點設定按(ENT)會進入下一設定點                            | 000 |
|                        | 延遲1<br>(DEL1)<br>延遲2<br>(DEL2)           | 按(●)(●)(●)鍵輸入警報1動作延遲時間(0~99.9)秒<br>每完成一點設定按(ENT)會進入下一設定點                        | 00  |
| bent ↓<br>5b<br>bent ↓ | 警報啟動延遲<br>範圍設定(Sb)                       | 按(●)(●)(●)鍵輸入警報啟動延遲範圍(-99~99)<br>當顯示值小於此範圍時警報不比較亦不動作<br>每完成一點設定按(ENT)會進入下一設定點   | 00  |
| <b>5d</b> 上<br>按ENT    | 警報啟動延遲<br>時間設定(Sdf                       | 按(●)(●)(●)設定延遲時間(0~99.9秒)<br>當顯示值到達警報動作延遲範圍及延遲時間時,<br>警報才開始比較動作(此功能通常與"Sb"搭配應用) | 00  |

## 異常畫面顯示說明

| 顯示畫面              | 畫面説明                                                                                                    |
|-------------------|----------------------------------------------------------------------------------------------------|
| , oFL             | 輸入訊號高過額定120%                                                                                                    |
| -, oFL            | 輸入訊號低於額定-20%                                                                                                    |
| RdEr              | 輸入訊號高過額定180%或內部線路損壞                                                                                                    |
| doFL              | 輸入訊號高過最大顯示範圍(99999)                                                                                                    |
| -doFL             | 輸入訊號低於最小顯示範圍(-19999)                                                                                                    |
| E-00<br>no<br>9E5 | EEPROM 讀取/寫入 時受外部干擾或超次(約100萬次)而發生錯誤<br>請斷電重新開機,如還顯示E-00,請執行下列步驟<br>1.E-00/NO交替顯示,詢問是否回覆EEPROM預設值<br>2.以圖& 鍵選擇YES,然後按  返回正常顯示值<br>3.已回覆EEPROM預設值,請依步驟1~10重新設定 |

※如發生上述情形請,將輸入端移開並查明接線是否正確,如無回復其他畫面則請送廠維修